## Merlin 21/22 Kopiranje modula iz drugoga e-kolegija (Uvoz)

Nastavnik koji ima otvorena dva ili više e-kolegija u istoj akademskoj godini može prenositi resurse i aktivnosti iz jednoga e-kolegija u drugi odabirom mogućnosti **Uvoz** iz bloka **Administracija** ili iz izbornika za administraciju e-kolegija. Nakon toga, potrebno je odabrati e-kolegij iz kojega prebacujemo podatke, a zatim odabrati dugme **Nastavi**.

| Pronađite e-k<br>Odaberite e-kolegij | Olegij iz kojeg želite uvesti podatke:<br>Ukupno e-kolegija: 4 |                 |                       |                   |  |
|--------------------------------------|----------------------------------------------------------------|-----------------|-----------------------|-------------------|--|
|                                      | Kratica e-kolegija                                             |                 | Puni naziv e-kolegija |                   |  |
|                                      | 0                                                              | ref-test        |                       | Referada          |  |
|                                      | 0                                                              | 2021-Fiz        |                       | Fizika            |  |
|                                      | 0                                                              | ZT              |                       | Osnove matematike |  |
|                                      | 0                                                              | 2021-NT         |                       | Nikola Tesla      |  |
|                                      | Pret                                                           | raži e-kolegije | Pretraži              |                   |  |

Slika: Odabir e-kolegija iz kojega se izvoze podaci

**Početne postavke** ne treba mijenjati, a nakon odabira dugmeta **Nastavi** potrebno je označiti sadržaj koji želimo prebaciti u trenutačni e-kolegij i ponovno odabrati **Nastavi**. Još jednom se prikazuje popis sadržaja odabranoga za uvoz, a za njegov prijenos treba odabrati dugme **Pokreni uvoz**.

Tako se ne mogu prenositi podaci o korisnicima.

Resursi/aktivnosti pojavit će se na istome mjestu (temi ili tjednu) gdje su se nalazili u početnome ekolegiju.

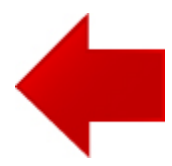

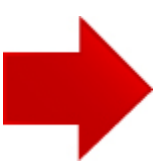